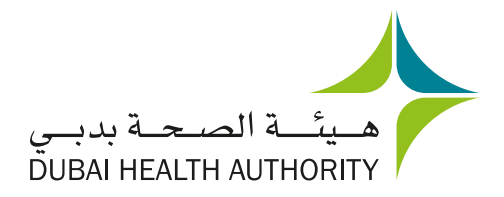

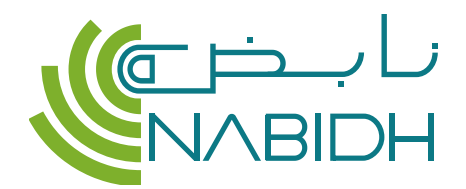

# A trusted source of your patients' health record

# **Quick Reference Guide for Physicians**

## How to login

Based on the setup in your healthcare facility, you may access NABIDH through the below:

- Your healthcare facility's EMR
- **1** Login to your facility's Electronic Medical Record (EMR)
- 2 In the patient screen, click on the NABIDH icon in your EMR application
- View the patient's health record on NABIDH

#### NABIDH Clinical Portal

- 1 Visit nabidh.ae, click Providers and then Access Patient Records. You will be redirected to the DHA login Page
- 2 Enter your DHA Username & Password and click Login
- **3** From the services list, choose NABIDH Clinical Portal
- Omplete the fields and click Search to view your patient's health record

Search for your patients using their MRN, demographics or through break the glass and access their health information using these tabs

Clinical Summary  $\diamond$ 

View a summary of your patient's essential information across all key clinical domains

### Conditions (Diagnosis) ------

View your patient's diagnosis, current and historical problem lists for improved clinical decision making

#### Allergies •-----

View your patient's allergy list for safer diagnosis and treatment

| SEARCH AND                          | ) VIEWER                   |                         |                      |        |           |
|-------------------------------------|----------------------------|-------------------------|----------------------|--------|-----------|
| Back to:                            | Patient Searc              | h Results >             |                      |        |           |
| <b>SMITH, Jol</b><br>10/19/1930 - 8 | <b>111</b><br>9 Yrs - Male | 1                       |                      |        |           |
| Chartbook                           |                            |                         |                      |        |           |
| Clinical Su                         | mmary                      | ✓ Diagnoses             |                      |        |           |
| Conditions                          |                            | Diagnosis               |                      | Туре   | Date      |
| Allergies                           |                            | Chest pain - right side |                      | А      | 03/04/202 |
| Medication                          | 15                         | Other abnorma           | alities of breathing | А      | 03/04/202 |
| Documents                           |                            | Cough (T)               |                      | А      | 03/04/202 |
| • Immunizat                         | ions                       |                         |                      |        |           |
| • Vital Signs                       |                            | ✓ Allergies             |                      |        |           |
| ► Lab Result                        | s                          | Allergen                | Reaction             | Source | Category  |
|                                     |                            |                         |                      |        |           |
|                                     |                            | $\checkmark$ Medication | l                    |        |           |
|                                     |                            | Medication              |                      | Dose   | Frequency |
|                                     |                            | Exforge 5mg/80mg        |                      | 100    | Daily     |
|                                     |                            |                         |                      |        |           |
|                                     |                            |                         |                      |        |           |
| '                                   |                            |                         |                      |        |           |
|                                     |                            |                         |                      |        |           |
|                                     |                            |                         |                      |        |           |

#### Medications

View your patient's current and past medications to avoid contraindications or re-prescribing

#### Documents •-----

View clinical information and reports uploaded by your patients from their clinical visits abroad or in emergency situations (e.g. discharge summaries, lab reports)

#### Immunizations

View your patient's immunization history to ensure they meet the public health standards for Dubai and can advise vaccinations where required

#### Vitals Signs •-----

View your patient's vitals history to help drive better overall health and wellness

#### Lab & Diagnostic Results ------

View your patient's lab and diagnostic results from other facilities to avoid duplicate testing and provide a better experience

This document is to supplement the NABIDH Clinical Portal User Guide available here: nabidh.ae/#/comm/training

For any additional information, visit <u>nabidh.ae</u> or for technical support, contact our call centre

🕽 🕞 800342 (DHA) | 🌐 dha.gov.ae | 💟 🞯 💽 🥑 @dha\_dubai | 🧰 ▷ 存 Dubai Health Authority | 🙆

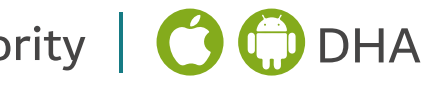